# Manual de ventas Agencias TOP

#### Acceso a plataforma Aeroméxico

#### INICIO DE SESIÓN.

Ingresar al sitio para agencias: https://agenciasgp.aeromexicovacations.com

En la pantalla de inicio de la plataforma de AEROMÉXICO VACATIONS se deberá ingresar el correo electrónico con el que el usuario fue dado de alta y la contraseña que cada usuario generó.

| Iniciar s     | esión                           |
|---------------|---------------------------------|
| USUARIO:      |                                 |
|               | =                               |
| CONTRASE      | RA:                             |
|               |                                 |
| Recorda       | arme en este equipo             |
|               | ENTRAR                          |
| ¿Olvidaste tu | contraseña?                     |
| ¿Nuevo en     | Aeroméxico Vacations AgenciaGP? |
|               | Es rápido y sencillo            |
|               | REGÍSTRARME                     |
|               |                                 |

¡Bienvenidos a la Plataforma de Aeroméxico Vacations!

Una vez que se haya iniciado sesión se deberá de llenar la mascarilla con los criterios de búsqueda como son el origen, destino, fechas de llegada y salida, así como número de habitaciones, tipo de acomodo (adultos o menores) y edades de menores en caso de requerirlo, posteriormente dar clic en BUSCAR HOTEL + VUELO.

| Paquetes Hoteles Traslados To          | ours Autos |         |
|----------------------------------------|------------|---------|
| Iter Hotel + Vuelo                     |            |         |
| ORIGEN:                                |            |         |
| Ciudad de México (MEX)                 |            | 1       |
| DESTINO:                               |            |         |
| Cancún (CUN)                           |            |         |
| IDA:                                   | REGRESO:   |         |
| 09/07/2020                             | 12/07/2020 | <b></b> |
| HABITACIONES: ADULTOS: MENORES (2-17): |            |         |

El usuario podrá filtrar por:

- Sugerencias Aeroméxico Vacations Agencias o Tarifa.
- > Nombre de Hotel y categoría de hotel
- Plan de alimentos
- ➢ Interés
- Vista de la habitación

Podrá seleccionar cualquiera de las opciones de hoteles que la plataforma le arroje. De igual forma al dar clic en LEER MAS (A) podrá visualizar información del hotel, galería de fotos, tipos de habitaciones y tarifas, fotos y ubicación en el mapa.

Las tarifas siempre se mostrarán empaquetadas (vuelo + hotel)

**HOTEL**: Las promociones se mostrarán en color verde solo se dar clic en VER MAS (B).

Para visualizar todos los tipos de habitaciones disponibles, así como ver más plan de alimentos dar clic en **VER TODAS LAS HABITACIONES (C)** 

**VUELO**: La plataforma preselecciona la opción más económica disponible, sin embargo, el usuario podrá seleccionar **CAMBIAR VUELO (D)** y revisar todas las opciones disponibles para esas fechas de viaje

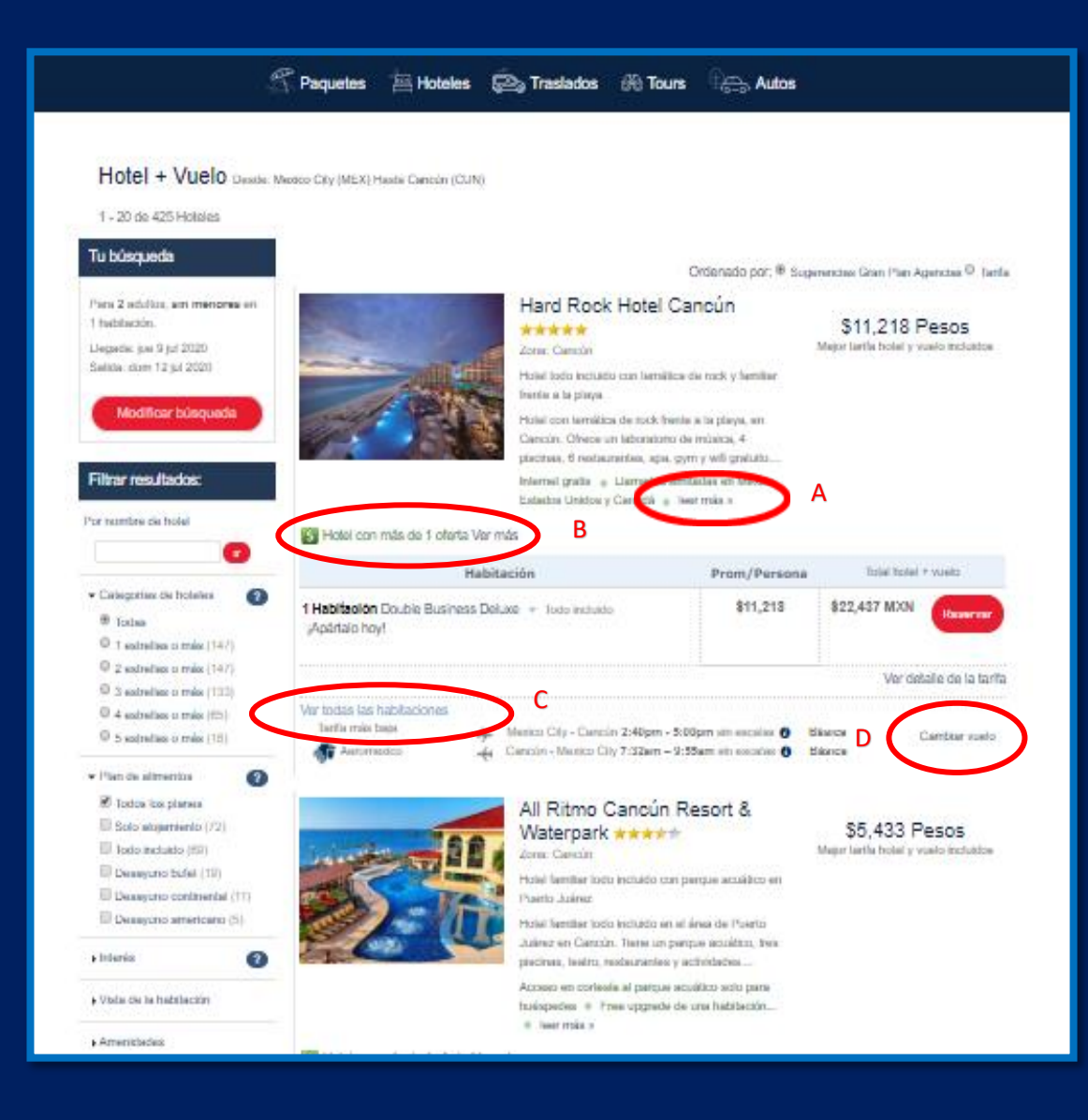

Asientos: Consultar con aerolínea.

Una vez seleccionado el hotel y vuelo de preferencia, el sistema mostrará el resumen de los servicios para que pueda ser corroborada la información con el cliente, así como los términos y condiciones que

De igual forma se mostrará el detalle de los vuelos seleccionados.

aplican tanto para el hotel como para el vuelo.

| Revisa el hotel Revisa el hotel Revisa el hote | Saturative     Saturative     S | telera Canoin, Quintana Roo Móxico.<br>Hora de entrada: 15:00<br>Hora de entrada: 15:00<br>Hora de entrada: 12:00<br>Mexican Peso payable on arrival - Piese<br>dependent on the number of nights and<br>(without additional debit notes). Check<br>GL Deluxe Gold Double beds DBL 2D-5<br>D-5 QUAD Deluxe Gold Double beds DBL<br>15:01 Deluxe Bioloum Devide beds DBL<br>Utega: 17:00 hns<br>(CUN) Camacin                                                                                                    | A content and forget and forget a |
|----------------------------------------------------------------------------------------------------|----------------------------------------------------------------------------------------------------|----------------------------------------------------------------------------------------------------|----------------------------------------------------------------------------------------------------|
| and Rock Hotel Cancún - Celegoris    and Rock Hotel Cancún - Celegoris    adultace, sin menores   fabilización 1   adultace, sin menores   DUELE Estimated total amount    tion anival the guest will be subjeculated by the hotel. The payment    eposition anival. Identification car    position anival. Identification car    to anarival the guest will be subjeculated by the hotel. The payment    eposition anival. Identification car    to anarival. Identification car    to anarival. Identification car    Valeo MEX - CUN , juse. 9 ju    Aarromexico    Valeo CUN - MEX , dom. 12   Aarromexico    Valeo S23    Turista   Yuselo S23    Turista   Yuselo S20    to anaritico en los bolietos    na vaz emilido el bolieto n    carabicos en los bolietos    ta Básica:   equipaje documentado: Nos    equipaje documentado: Máx. 10                                                                                                    | Estrutive     Estrutive     Solution     Solution    | telera Cancin, Quintana Roo México.<br>Hora de entrada: 15:00<br>Hora de salida: 12:00<br>Maxican Peso payable on arrival - Pieas<br>dependent on the number of nights and<br>(without additional debit notes). Check-i<br>GE. Deluxe Gold Double beds DBL 20-5<br>3-5 QUAD Deluxe Gold Double beds DBL 20-5<br>3-5 QUAD Deluxe Gold Double beds DBL<br>15/21 Deluxe Bistioure Double beds DBL<br>Ulega: 17:00hrs<br>(CUN) Ciencún                                                                                                    | Andra - Hotel<br>Hard Hock Hotel Came<br>Andra 2 Extense - High<br>Andra 2 Extense - High<br>Andra 2 Extense - High<br>Andra 2 Extense - High<br>Andra 2 Extense - High<br>Andra 2 Extense - High<br>Andra 2 Extense - High<br>Cartificado de Servic<br>Viajo<br>Por 2 passignos<br>Descuthe por qui la<br>convinte sola servic<br>Viajo<br>Por 2 Passignos<br>Descuthe por qui la<br>Convinte sola servic<br>Nancover<br>SEL<br>DBL<br>2598<br>21tr 201emin                                                                                                    |
| Longeneration of the second second seco      | ::3<br>:: Juaves, 9 de jul 2020<br>domingo, 12 de jul 2020<br>domingo, 12 de jul 2020<br>domingo, 12 de jul 2020<br>domingo, 12 de jul 2020<br>domingo, 12 de jul 2020<br>domingo, 12 de jul 2020<br>de made locally. Car park YES-<br>at antwal. Minimum check-in age 18.°<br>7 DBL Deluwe Gold King SGL 2D-5 S<br>PL Deluwe Gold King SGL 2D-5 S<br>PL Deluwe Gold King SGL 2D-5 S<br>PL Deluwe Gold Double bods OUA 22<br>DBL Deluwe Bioteum Kino SGL DB-3<br>2020 , site secatives ① Elements<br>Saria: 14.40hms<br>(MEX) Mexico City<br>pl. 2020 , site secatives ① Elements                                                                                                    | telera Canolin, Quintana Roo México.<br>Hora de entrada: 15:00<br>Hora de salida: 12:00<br>Mexican Peso payable on arrival - Pieze<br>dependent on the number of nights and<br>(without additional debit notes). Check-I<br>GEL Deluxe Gold Double beds DBL 2D-5<br>3-5 OUAD Deluxe Gold Double beds DBL<br>1972 Deluxe Gold Double beds DBL<br>1972 Deluxe Bisticum Double beds DBL<br>1972 Deluxe Bisticum Double beds DBL<br>1973 Deluxe Bisticum Double beds DBL                                                                                                    | Andra, 2 Existent - Vispin,<br>pa, 0 is pin - Joint, 12<br>SZ2,437 Peace<br>Certificado de Servic<br>Viaje<br>Per 2 passjeros<br>Descubre por quis la<br>continen sala servic<br>Viaje<br>Per 2 passjeros<br>Descubre por quis la<br>continen sala servic<br>Viaje<br>Per 2 passjeros<br>Descubre por quis la<br>continen sala servic<br>SGL<br>DEL<br>SGL<br>DEL<br>SGS<br>2787 201emin                                                                                                    |
| Automation and Automatical Control of Automatical Control of Automatica Control of Automatica Control of Automatica Control o      | Children in the second second se | Interna Cancún, Quintana Roo México.<br>Hora de entrada: 15:00<br>Hora de salida: 12:00<br>Mexican Peso payable on arrival - Pieze<br>e dependent on the number of nights and<br>(without additional debit notes). Check-I<br>GE. Deluxe Gold Double beds DBL 2D-5<br>3-5 QUAD Deluxe Gold Double beds 90<br>1972 Deluxe Believes Devible beds DB<br>1972 Deluxe Believes Devible beds DB<br>1973 Deluxe Believes Devible beds DB                                                                                                    | Certificado de Servio<br>Vajo<br>Por 2 pasajaros<br>Descutras por qui la<br>conviense sola servid<br>Nerrover<br>SCL<br>DBL<br>SIS<br>LKG-8<br>27trr 201emin                                                                                                    |
| tablación 1 Dr.     tablación 1 Dr.     tadutos, sin menores Pie     minos y condiciones     DOUBLE Estimated total amount     t on arrival the guest will be subje     cualated by the hotel. The payment     ton arrival the guest will be subje     cualated by the hotel. The payment     for arrival the guest will be subje     cualated by the hotel. The payment     for arrival the guest will be subje     cualated by the hotel. The payment     for arrival the guest will be subje     cualated by the hotel. The payment     for arrival. Identification car     for arrival. Identification car     for arrival. Identification car     for arrival. Identification car     for arrival. Identification car     for arrival. Identification car     for arrival. Identification car     for arrival. Identification car     for arrival. Identification car     for arrival. Identification car     for arrival. Identification car     for arrival. Identification car     for arrival. Identification car     for arrival. Identification     for arrival. Identification     for arrival. Identification     for arrival. Identification     for arrival. Identification     for arrival. Identification     for arrival. Identification     for arrival.                                                                                                    | Itaxes & fees for this booking: 72.54 f<br>taxes & fees for this booking: 72.54 f<br>to a payment of city tax which will be<br>hould be made locally.Car park YES<br>at artival. Minimum check-in age 18.°<br>7 DBL Deluxe Gold King SGL 2D-5 9<br>PL Deluxe Gold King SGL 2D-5 9<br>PL Deluxe Gold Double bods QUA 2D<br>DBL Deluxe Gold Nong SGL 2D-5 9<br>2020 , aim executes C Blances<br>Sales: 14.40hrss<br>(MEX) Medico City<br>at 2020 , aim executes C Blances                                                                                                    | Hora de entrada: 15:00<br>Hora de salida: 12:00<br>Mexican Peso payable on arrival - Piese<br>e dependent on the number of nights and<br>(without additional debit notes). Check-i<br>GL Deluxe Gold Double beds DBL 2D-5<br>D-5 QUAD Deluxe Gold Double beds DBL<br>Lisca Deluxe Gold Double beds DBL<br>Lisca Deluxe Gold Double beds DBL<br>Lisca Deluxe Gold Double beds DBL<br>Lisca Deluxe Gold Double beds DBL<br>Lisca Double beds DBL                                                                                                    | Per 2 pasajeros<br>Descobre por qui la<br>conviente soda servici<br>Rencover<br>S222<br>In hour-<br>ISGL<br>DEL<br>166-8<br>20vr 20min                                                                                                    |
| minos y condiciones<br>DOUBLE Estimated total amount<br>t on arrival the guest will be subje-<br>culated by the hotel. The payment<br>eposition arrival. Identification can<br>17 SGL Deluxe Gold King DBL KGL<br>Use Gold Double beds TPL 2D-5<br>8. Deluxe Plotourn King DBL KGL<br>2. Revisa tu vuelo<br>Vuelo MEX - CUN , jue. 9 ju<br>Astrometico<br>Vuelo A45<br>Turista<br>Vuelo CUN - MEX , dom. 12<br>Astrometico<br>Vuelo 323<br>Turista<br>Seminos y condiciones<br>os boletos de avión no sor<br>Ina vez emitido el boleto n<br>os cambios en los boletos<br>arita Básica:<br>Equipaje documentado: No<br>Equipaje documentado: No                                                                                                    | taxes & fees for this booking: 72.54 to a payment of city tax which will be<br>hould be made locally.Car park YES:<br>at arrival. Minimum check-in age 18.°<br>7 DBL Deluxe Gold Double beds QUA 20<br>DBL Deluxe Gold Double beds QUA 20<br>DBL Deluxe Boldeum Kloss 562 DBL3<br>2020 , sith executes <b>O Electron</b><br>Satis: 14.40hms<br>(MEX) Mexico City<br>all 2020 , sith executes <b>O Electron</b>                                                                                                    | Maxican Peso payable on arrival . Pleas<br>dependent on the number of nights and<br>(without additional debit notes). Check-1<br>GE. Deluxe Gold Double beds DBL 2D-5<br>3-5 QUAD Deluxe Gold Double beds DBL<br>1979 Deluxe Bistioure Double beds DBL<br>Ulega: 17.00hma<br>(CUN) Caencún                                                                                                    | ie nota<br>iis nour-<br>ISGL<br>DBL<br>L KG-8<br>2hr 20min                                                                                                    |
| Looke Extension and the subject     to a anival the guest will be subject     to anival the guest will be subject     to anival the guest will be subject     to anival the factor factors     anival the factor factors     anival the factor factors     anival the factors     anival the factors       | taxus a haas for this booking, 72,541<br>to a payment of oily tax which will be<br>hould be made locally.Car park YES:<br>at antival. Minimum checkin age 18. <sup>3</sup><br>7 DBL Deluxe Gold King SGL 2D-5 9<br>PL Deluxe Gold Double bods QUA 20<br>DBL Deluxe Biolicum kine SGL DB-3<br>2020 , sith seatcalises <b>O ISian</b><br>Salat: 14.40bms<br>(MEX) Mexico City<br>ul. 2020 , sith seatcalises <b>O ISian</b>                                                                                                    | Intercent Place payoane on armar. Place is dependent on the number of nights and (without additional debit notes). Check-i (without additional debit notes). Check-i (CLIN) Deluxe Gold Double beds DBL 2D-5 25 QUAD Deluxe Gold Double beds DBL 15GE Deluxe Biofinum Deu/Ne beds DBL 15GE Deluxe Biofinum Deu/Ne beds DBL 15GE Deluxe Biofinum Deu/Ne beds DBL 15GE Deluxe Biofinum Deu/Ne beds DBL 15GE Deluxe Biofinum Deu/Ne beds DBL 15GE Deluxe Biofinum Deu/Ne beds DBL 15GE Deluxe Biofinum Deu/Ne beds DBL 15GE Deluxe Biofinum Deu/Ne beds DBL 15GE Deluxe Biofinum Deu/Ne beds 15GE Deluxe Biofinum Deu/Ne beds 15GE Deluxe Biofinum De | Arnowa<br>File<br>In Nour-<br>SGL<br>DBL<br>LKG-8<br>27wr 20min                                                                                                    |
| Course Bistourn Kon DEL KTA     CUN , juan 9 ju     Aaromeotoo     Vuelo MEX - CUN , juan 9 ju     Aaromeotoo     Vuelo 445     Turista     Vuelo CUN - MEX , dom. 12     Aaromeotoo     Vuelo 323     Turista     Aaromeotoo     Vuelo 323     Turista     Aaromeotoo     vuelo 323     Turista     Aaromeotoo     vuelo 323     Turista     Aaromeotoo     Vuelo 323     Turista     Aaromeotoo     Vuelo 323     Turista     Aaromeotoo     Vuelo 323     Turista     Aaromeotoo     Vuelo 323     Turista     Aaromeotoo     Vuelo 323     Turista     Aaromeotoo     Vuelo 323     Turista     Aaromeotoo     Vuelo 323     Turista     Aaromeotoo     Aaromeotoo     Aaromeotoo     Aaromeotoo     Aaromeotoo     Aaromeotoo     Aaromeotoo     Aaromeotoo     Aaromeotoo     Aaromeotoo     Aaromeotoo     Aaromeotoooooo     Aarome      | 2020 , sin escales I Biance<br>Sale: 14.40hrs<br>(MEX) Medico City<br>al. 2020 , sin escales I Bian                                                                                                    | Ulega: 17.00hra<br>(CUN) Cancún                                                                                                    | ne.3<br>2hr 20min                                                                                                    |
| Turiste Vuelo CUN - MEX, dom. 12                                                                                                    | (MEX) Meeters City                                                                                                    | (CUN) Cancon                                                                                                    |                                                                                                    |
| Vuelo CUN - MEX, dom. 12<br>Auromeotoo<br>Vuelo 323<br>Turista<br>aminos y condiciones<br>os boletos de avión no sor<br>Ina vez emitido el boleto n<br>os cambios en los boletos<br>arita Básica:<br>squipaje documentado: No<br>squipaje de mano: Máx. 10                                                                                                    | ul. 2020 , sin escales 🔴 🛛 Biar                                                                                                    | 151                                                                                                    |                                                                                                    |
| Aeromestico<br>Vuelo 323<br>Turista<br>Aerones y condiciones<br>as boletos de avión no sor<br>Ina vez emitido el boleto n<br>as cambios en los boletos<br>arita Básica:<br>Equipaje documentado: No<br>Equipaje de mano: Máx. 10                                                                                                    |                                                                                                    |                                                                                                    |                                                                                                    |
| Vario 323<br>Turista<br>aminos y condiciones<br>os boletos de avión no sor<br>Ina vez emitido el boleto n<br>os cambios en los boletos<br>arita Básica:<br>iquipaje documentado: No<br>iquipaje de mano: Máx. 10                                                                                                    | Sale: 07:32hra                                                                                                    | Llege:09:55hrs                                                                                                    | 2hr 23min                                                                                                    |
| lárminos y condiciones<br>os boletos de avión no sor<br>Ina vez emitido el boleto n<br>os cambios en los boletos<br>arita Básica:<br>iquipaje documentado: No<br>iquipaje de mano: Máx. 10                                                                                                    | (CUN) Cancún                                                                                                    | (MEX) Mexico City                                                                                                    |                                                                                                    |
| os boletos de avión no sor<br>Ina vez emitido el boleto n<br>os cambios en los boletos<br>arita Básica:<br>iquipaje documentado: No<br>iquipaje de mano: Máx. 10                                                                                                    |                                                                                                    |                                                                                                    |                                                                                                    |
| Ina vez emitido el boleto n<br>os cambios en los boletos<br>arita Básica:<br>iquipaje documentado: No<br>iquipaje de mano: Máx. 10                                                                                                    | reembolsables.                                                                                                    |                                                                                                    |                                                                                                    |
| os cambios en los boletos<br>arita Básica:<br>iquipaje documentado: No<br>iquipaje de mano: Máx. 10                                                                                                    | puede ser asignado a una pe                                                                                                    | ersona o aerolínea diferente.                                                                                                    |                                                                                                    |
| arita Básica:<br>iquipaje documentado: No<br>iquipaje de mano: Máx. 10                                                                                                    | ueden ocasionar cargos extra                                                                                                    | 85.                                                                                                    |                                                                                                    |
| iquipaje documentado: No<br>iquipaje de mano: Máx. 10                                                                                                    |                                                                                                    |                                                                                                    |                                                                                                    |
| iquipaje de mano: Máx. 10                                                                                                    | ncluido.                                                                                                    |                                                                                                    |                                                                                                    |
|                                                                                                    | g por ambas piezas. Cada pie                                                                                                    | eza puede medir hasta 21.5 x 1                                                                                                    | 5.7 x 10 pulgadas (55 x 40 x                                                                                                    |
| iquipaje extra: En caso de                                                                                                    | udas, favor de contactar a nu                                                                                                    | iestro Call Center                                                                                                    |                                                                                                    |
| sientos: Consultar con aer                                                                                                    | linea.                                                                                                    |                                                                                                    |                                                                                                    |
| arita Básica:                                                                                                    |                                                                                                    |                                                                                                    |                                                                                                    |
| iquipaje documentado: No                                                                                                    | oduido                                                                                                    |                                                                                                    |                                                                                                    |
| quipaje de mano: Máx. 10                                                                                                    | The first status                                                                                                    |                                                                                                    | 5 7 × 40 × (and at /55 × 40 ×                                                                                                    |

La plataforma mostrará los servicios complementarios que se pueden sumar al paquete (Traslados, Autos, Tours y Seguro)

Dando clic en cada producto el usuario podrá tener acceso a información más detallada de cada servicio, así como los términos y condiciones que aplican.

#### Resumen

Precio total (Impuestos incluidos) \$23,227.23 Pesos

#### Vuelo + Hotel

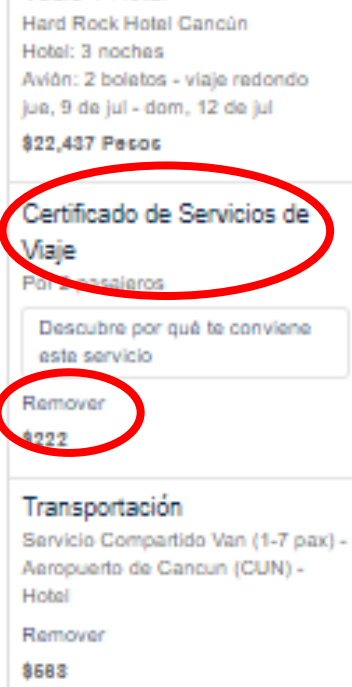

| 3. Compleme    | enta tu viaje |                                                                                                    |                                                 |
|----------------|---------------|----------------------------------------------------------------------------------------------------|-------------------------------------------------|
| Sugeridos      | ,             | Servicio Compartido Van (1-7 pax) -<br>Aeropuerto de Cancun (CUN) - Hotel                                       | \$568 Pesos<br>2 pasajeros, redondo<br>Agregado |
|                |               | Más adelante te pediremos la fecha de llegada y salida. El<br>precio marcado incluve a todos los víaleros de tu | Remover                                         |
| Transportación |               | reservación.                                                                                                    | Agregado para tu<br>comodidad ¿Por qué?         |
|                |               | Chevrolet Spark o similar                                                                                       | Desde \$241 Pesos<br>por vehículo               |
| Autos          |               | Compacto                                                                                                    | Seleccionar fechas                              |
| _              |               |                                                                                                    | Mostrar más autos                               |
| Tours          |               | Ferry Puerto Juárez (Cancún) - Isla                                                                             | Desde \$160 Pesos<br>por adulto                 |
|                |               | Mujeres                                                                                                    | Seleccionar fechas                              |
|                |               | Duración: 1 hora En Cancun                                                                                      | Mostrar más tours                               |
| Seguros        |               | Protege tu viaje: Certificado de Servicios                                                                      | \$222<br>Por 2 pasajeros "                      |
|                |               | de viaje                                                                                                    | Agregado                                        |
|                |               | Cuore perdida de equipaje, cancelaciones por entermedad,<br>asistencia en el camino, servicios de emergencia    | Remover                                         |
|                |               | Más información   Ver detalle de cobertura                                                                      | Agregado para tu<br>comodidad ¿Por qué?         |

La plataforma por default preselecciona Certificado de Viaje (Seguro) y Transportación para mayor comodidad del usuario, sin embargo, se pueden eliminar dando clic en REMOVER.

Después de seleccionar los servicios complementarios el sistema mostrará los detalles de la tarifa a pagar.

De igual forma el sistema informará si se aplicó alguna promoción en la reservación.

Es muy importante revisar las condiciones de la tarifa e informarle al cliente.

#### 4. Revisa los detalles de la tarifa

| Concepto                                                       |          | Tarifa        | Prom. por persona |
|----------------------------------------------------------------|----------|---------------|-------------------|
| hotel + vuelo : 2 personas:                                    | \$       | 36,710        | <del>18,355</del> |
| Descuentos aplicados                                           | \$       | 14,273        |                   |
| El total incluye todos los impuestos y cargos                  |          |               |                   |
| Transportación                                                 | \$       | 568           |                   |
| Certificado de Servicios de Viaje                              | \$       | 222           |                   |
| Total:                                                         | \$       | 23,227        |                   |
| Incluye: 3 noches de hospedaje, vuelo viaje redondo, impuestos | s y cuot | as de servici | o.                |

٧

Selectionar

Lee el siguiente texto:

En cumplimiento de la ley es mi deber informarle que:

Se deberán de ingresar los datos de los pasajeros tal como aparecen en los documentos de identidad. Hay un campo para ingresar **PETICIONES ESPECIALES** que quedan sujetas a disponibilidad del hotel.

Es necesario seleccionar HE LEIDO Y ACEPTO LAS POLITICAS DE RESERACION Y EL AVISO DE PRIVACIDAD para que el sistema deje pasar.

Dar clic en FORMA DE PAGO

| abitación se va reservi<br>Nombre *<br>Apellido *<br>Iticiones especiales<br>Opcionel | r a nombre de esta persona:                 |                                          |                         |
|---------------------------------------------------------------------------------------|---------------------------------------------|------------------------------------------|-------------------------|
| Nombre *<br>Apellido *<br>ticiones especiales<br>Opcional                             |                                             |                                          |                         |
| Apellido *<br>Iticiones especiales<br>Opcional                                        |                                             |                                          |                         |
| uticiones especiales<br>Optional                                                      |                                             |                                          |                         |
| Optional                                                                              |                                             |                                          |                         |
|                                                                                       | antha al secondas ates as secondad antes    | II                                       | A Planner become        |
|                                                                                       | egar lus peliciones al holei, sin embargo - | están sujetas a disponibilidad y puede f | haber cargos adicionale |
|                                                                                       |                                             |                                          |                         |
| resa el nombre o                                                                      | ompleto de cada pasajero                    |                                          |                         |
| ajero 1                                                                               | Adulto                                      |                                          |                         |
| •                                                                                     | Nombrea*                                    | Apelidos*                                |                         |
| w.                                                                                    |                                             |                                          |                         |
|                                                                                       |                                             |                                          |                         |
| a substances because and a Characteries                                               |                                             |                                          |                         |
| a valero necoente opcion                                                              |                                             |                                          |                         |
| ccionar 1                                                                             | Número de socio                             |                                          |                         |
| icdonar 1                                                                             | Número de socio                             |                                          |                         |
| icionar V                                                                             | Número de socio                             |                                          |                         |
| agero 1                                                                               | Adulto<br>Nombrea*                          | Apellidox*                               |                         |

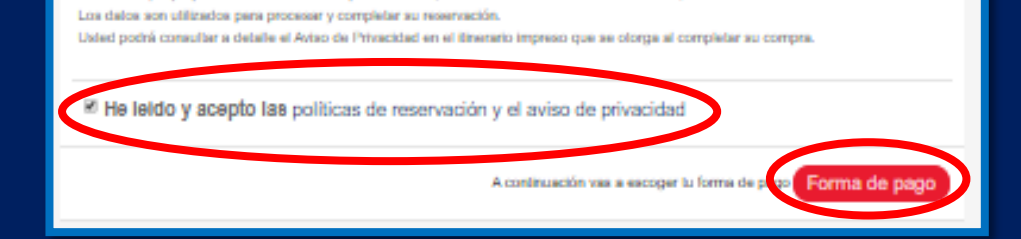

Número de socio

Los dalos que proporciona son recabados por Price Res, SAPI de CV con domicilio en Cancún, México

Se deberá seleccionar la forma de pago.

- Crédito Agencia: Se habilitará un crédito virtual para poder saldar las reservaciones que se realicen en efectivo. En este apartado se podrá ingresar el folio correspondiente al pago. La oficina deberá recibir el dinero al cliente y saldarla en la plataforma bajo esta opción. Se deberán hacer los cortes diarios consignado las emisiones en las cuentas autorizadas.
- Guardar Cotización, Esta opción se habilitará dependiendo de la fecha de inicio de servicio. La reservación se guardará como cotización y se podrá pagar en un cierto tiempo límite. El precio final puede cambiar. Si no se competa el pago en el tiempo límite establecido, se cancela la reserva.
- Reserva y paga después. Esta opción solo aplica para reservaciones de HOTEL. Permite confirmar la reservación y pagarla después dentro un tiempo límite sin costo adicional. Si no se completa el pago en el tiempo límite establecido, se cancela la reserva automáticamente.
- Sistema de apartado: Esta opción permite apartar un PAQUETE DE VIAJE (Hotel + Vuelo) dando un pago inicial y el resto se liquida dentro del tiempo límite establecido por el sistema. Se garantiza la tarifa y el espacio quedando confirmado el viaje.

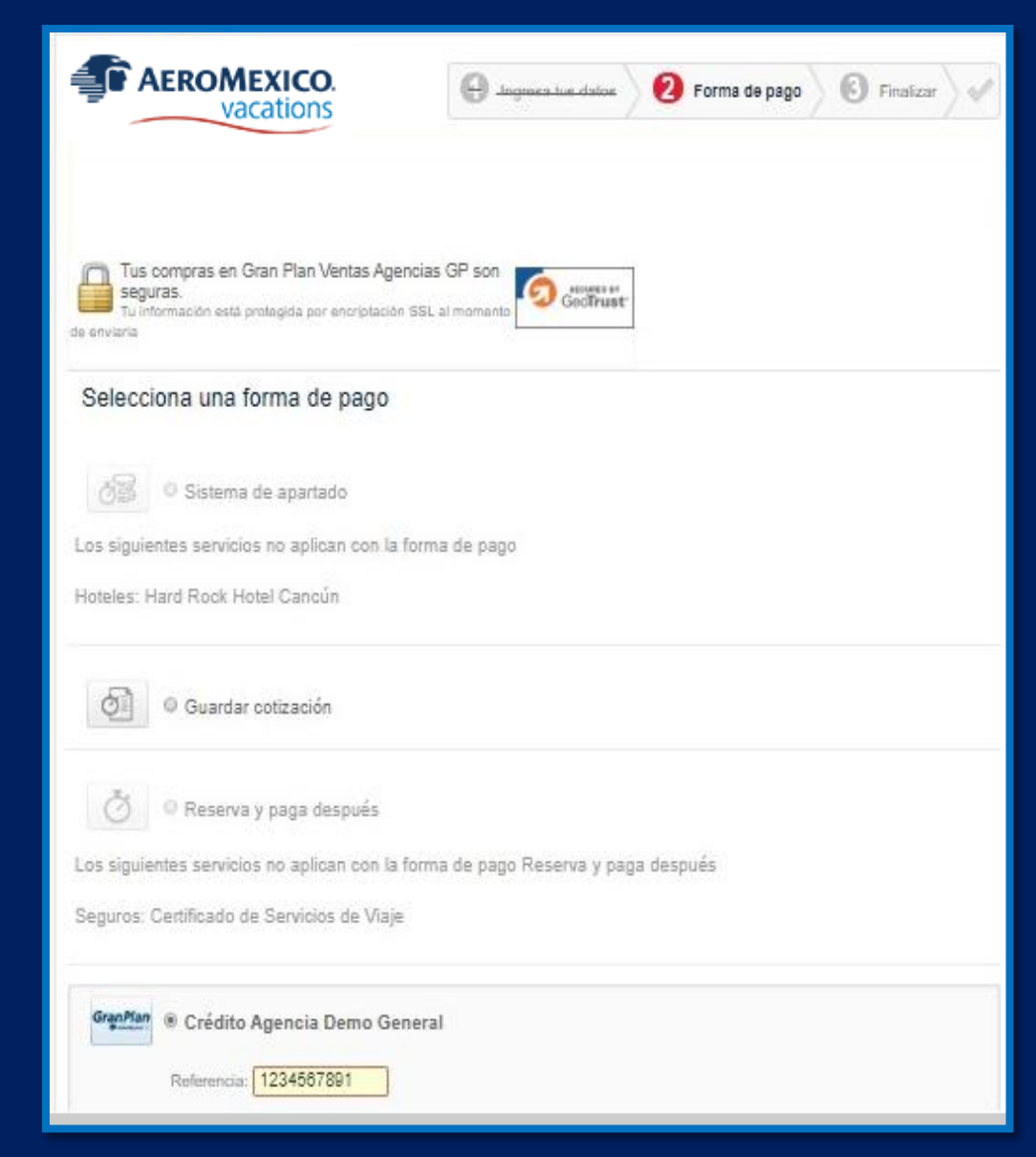

Una vez seleccionada la forma de pago deseada, la plataforma nos pide realizar una última revisión a nuestra reserva. Es muy importante ya que una vez emitido y generado el localizador la reserva se considera como efectiva y aplicarían las políticas de cambios y cancelaciones.

Ya realizada la revisión dar clic en COMPLETAR RESERVACION.

Para terminar, revisa la información de arriba y da clic en el bolón: Completar reservación

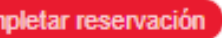

|                                                                                                    | en las datas \ O forma da                                                                                                    | eners 6 tinalizar            |
|----------------------------------------------------------------------------------------------------|----------------------------------------------------------------------------------------------------|------------------------------|
| Vacations                                                                                                    | , .                                                                                                    | ,                            |
| Complete lu reservación                                                                                                    |                                                                                                    |                              |
| Para terr                                                                                                    | ninar, revisa la información de s                                                                                                    | ebajo y da clic en el bolón: |
|                                                                                                    |                                                                                                    | Completer reservación        |
|                                                                                                    |                                                                                                    | Resumen                      |
| Detalles de lu reservación:                                                                                                    |                                                                                                    | Hotel + 22,438,75            |
| Reservedo para: Illana ANGELES                                                                                                    |                                                                                                    | Vuelo: MXN                   |
| Hotel + Vuelo: Mexico City (MEX                                                                                                    | () - Cancún (CUN)                                                                                                    | Traalado: 568.00             |
| Hotel: 3 noches Hard Rock                                                                                                    | Isn'ts hotel*vuelo                                                                                                    | MXN                          |
| However Carrown                                                                                                    | Precio \$39,710                                                                                                    | Seguros: 222.48              |
| 9 jul km 14.5, Zona                                                                                                    | normal: MON                                                                                                    | Carro \$0.00                 |
| 2020 Hotelena                                                                                                    | Precio \$22,437<br>boleityuelo: MON                                                                                                    | por                          |
| Salida: dom, Cancón,                                                                                                    | Ahomas: \$14,273                                                                                                    | aervicio:                    |
| jul México                                                                                                    | MXN                                                                                                    | Total: 23,227.23             |
| 2020                                                                                                    | cargo por \$ 0<br>servicio                                                                                                    | MXN                          |
| Double                                                                                                    | Impuestos                                                                                                    | Combion \$2,223.04           |
| Pabilación 1<br>2 artifica sin<br>2                                                                                                    | Incluidos                                                                                                    | cuente):                     |
| menores Deluxe                                                                                                    | Total por 2 \$22,437<br>personas MXN                                                                                                    | Evenue de evene              |
| Todo Incluido                                                                                                    | Combión \$2,073                                                                                                    | Forma de pago                |
|                                                                                                    | (abono a MXN                                                                                                    | Visida hasta: 05 /           |
|                                                                                                    | cuenta)                                                                                                    | 2021                         |
| Vuelo<br>Vuelo: 2 boletos - Viaje redondo<br>Pasajeros:<br>1. MRS MARIA GARCIA                                                                                                    |                                                                                                    |                              |
| 2. MS flana ANGELES                                                                                                    | ofluba                                                                                                    |                              |
|                                                                                                    | oluba                                                                                                    |                              |
| Hinestario:                                                                                                    | adulo                                                                                                    |                              |
| Ilinerario:<br>Vuelo MEX - CUN , jue. 9 jul. 202                                                                                                    | adulto<br>adulto                                                                                                    |                              |
| Ilineratio:<br>Vuelo MEX - CUN , jue. 9 jul. 202<br>AsromeoicoSale: 14.40hra<br>Vuelo 445 (NEX) Maxim                                                                                                    | aduto<br>aduto<br>0 , sin escalas<br>Liega: 17:00tra 2tr<br>(CUN) Cancón 20min                                                                                                    |                              |
| Ilinerario:<br>Vuelo MEX - CUN , jue. 9 jul. 202<br>AeromeotooSale: 14:40hra<br>Vuelo 445 (NEX) Mexico<br>Turista City                                                                                                    | aduto<br>aduto<br>0 , sin escalas<br>Llega: 17:00tra 2tr<br>(CUN) Cancdin 20min                                                                                                    |                              |
| Ilineratio:<br>Vuelo MEX - CUN , jue. 9 jul. 202<br>AeromeotocoSale: 14:40hra<br>Vuelo 445 (VEX) Mexico<br>Turista City<br>Vuelo CUN - MEX , dom. 12 jul. 2                                                                                                    | aduto<br>aduto<br>10 , sin escalas<br>Llega: 17:00tra: 20rr<br>(CUN) Cancón: 20min<br>020 , sin escalas                                                                                                    |                              |
| Ilineratio:<br>Vuelo MEX - CUN , jue. 9 jul. 202<br>Aeromeotocolate: 14:40hra<br>Vuelo 445 (NEX) Mesto<br>Turista City<br>Muelo CUN - MEX , dom. 12 jul. 2<br>Aeromeotocolate: 07:32hra                                                                                                    | aduto<br>aduto<br>D , sin escalas<br>Llega: 17:00tra: 20rr<br>(CUN) Cancoln: 20rrin<br>020 , sin escalas<br>Llega: 00:55tra: 20r                                                                                                    |                              |
| Ilineratio:<br>Vuelo MEX - CUN , Jue. 9 Jul. 202<br>Aeromeotocolasie: 14:40hra<br>Vuelo 445 (MEX) Mexico<br>Turista City<br>Vuelo CUN - MEX , dom. 12 Jul. 2<br>Aeromeotocolasie: 07:52hra<br>Vuelo 523 (CUN) Cancén<br>Turista                                                                                                    | aduto<br>aduto<br>D , sin escalas<br>Llega: 17:00tra: 20rr<br>(CUN) Cancolin: 20min<br>020 , sin escalas<br>Llega: 09:55tra: 20r<br>(MEX) Mexico: 23min<br>City                                                                                                    |                              |
| Ilineratio:<br>Vuelo MEX - CUN , Jue. 9 Jul. 202<br>AeromeoicoSale: 14:401tra<br>Vuelo 445 (MEX) Mexico<br>Turista City<br>Vuelo CUN - MEX , dom. 12 Jul. 2<br>AeromeoicoSale: 07:321tra<br>Vuelo 523 (CUN) Cancón<br>Turista<br>Inschedo:                                                                                                    | aduto<br>aduto<br>D , sin escalas<br>Llega: 17:00tra: 2tr<br>(CUN) Cancin: 20min<br>020 , sin escalas<br>Llega: 02:55tra: 2tr<br>(MEX) Mexico: 23min<br>City                                                                                                    |                              |
| Ilineratio:<br>Vuelo MEX - CUN , Jue. 9 Jul. 202<br>AeromeoicoSale: 14:401m<br>Vuelo 445 (MEX) Mexico<br>Turista City<br>Vuelo CUN - MEX , dom. 12 Jul. 2<br>AeromeoicoSale: 07:321m<br>Vuelo 523 (CUN) Cancón<br>Turista<br>Inschedo:<br>1- # Trasilado viaje redondo                                                                                                    | aduto<br>aduto<br>0 , sin escalas<br>Llega: 17:00ms 2br<br>(CUN) Cancin 20min<br>020 , sin escalas<br>Llega: 09:55ms 2br<br>(MEX) Mexico 23min<br>City                                                                                                    |                              |
| Ilineratio:<br>Vuelo MEX - CUN , Jue. 9 Jul. 202<br>AeromeoicoSale: 14:401m<br>Vuelo 445 (MEX) Mexico<br>Turista City<br>Vuelo CUN - MEX , dom. 12 Jul. 2<br>AeromeoicoSale: 07:32hm<br>Vuelo 523 (CUN) Cancin<br>Turista<br>Insched:<br>1- # Trasilado viaje redondo<br>Servicio Comparido Van (1-7 pan<br>Conservicio prof. Inscent Junc.)                                  | aduto<br>aduto<br>aduto<br>0 , sin escalas<br>Llega: 17:00hrs 2hr<br>(CUN) Cancin 20min<br>020 , sin escalas<br>Llega: 09:55hrs 2hr<br>(MEX) Mexico 23min<br>City<br>Ianthas de<br>Trastado<br>Trastado                                                                                                    |                              |
| Ilineratio:<br>Vuelo MEX - CUN , Jue. 9 Jul. 202<br>AeromeotooSale: 14:401m<br>Vuelo 445 (MEX) Mexico<br>Turista City<br>Vuelo CUN - MEX , dom. 12 Jul. 2<br>AeromeotooSale: 07:32hm<br>Vuelo S23 (CUN) Cancoln<br>Turista<br>Insched:<br>1- 6 Trasilado viaje redondo<br>Servicio Comparido Van (1-7 pax<br>Operado por Lornas Travel<br>Tobil por 2 pasajeros: \$568 MXN    | aduto<br>aduto<br>0, sin escalas<br>Llega: 17:00ms 2hr<br>(CUN) Cancón 20min<br>020, sin escalas<br>Llega: 09:55tra 2hr<br>(MEX) Mexico 23min<br>City<br>Isrifus de<br>traviado<br>Imatado 1:5588<br>MXN                                                                                                    |                              |
| Ilineratio:<br>Vuelo MEX - CUN , Jue. 9 Jul. 202<br>AeromeotooSale: 14:401m<br>Vuelo 445 (MEX) Mexico<br>Turista City<br>Vuelo CUN - MEX , dom. 12 Jul. 2<br>AeromeotooSale: 07:32tm<br>Vuelo S23 (CUN) Cancoln<br>Turista<br>Insched:<br>1- 4 Trasilado viaje redondo<br>Servicio Comparido Van (1-7 pan<br>Openado por Lornas Travel<br>Total por 2 pesajeros: \$568 MON    | aduto<br>aduto<br>0 , sin escalas<br>Llega: 17:00ms 2br<br>(CUN) Cancin 20min<br>020 , sin escalas<br>Llega: 09:55ms 2br<br>(MEX) Mexico 23min<br>City<br>Isrifus de<br>traviado<br>Tinatado 1:5588<br>MXN<br>Cargo por \$0                                                                                                    |                              |
| Ilineratio:<br>Vuelo MEX - CUN , Jue. 9 Jul. 202<br>AeromeotooSale: 14:401m<br>Vuelo 445 (MEX) Mosico<br>Turista City<br>Vuelo CUN - MEX , dom. 12 Jul. 2<br>AeromeotooSale: 07:32hm<br>Vuelo S23 (CUN) Cancoln<br>Turista<br>Insched:<br>1- 6 Trasilado viaje redondo<br>Servicio Comparido Van (1-7 pas<br>Openado por Lorasa Travel<br>Total por 2 pasajeros: \$568 MON    | aduno<br>aduno<br>aduno<br>0, sin escalas<br>Llega: 17:00ms 2br<br>(CUN) Cancin 20min<br>020, sin escalas<br>Llega: 02:55ms 2br<br>(MEX) Mexico 23min<br>City<br>Isrifus de<br>travilado<br>Tinatiado 1:5588<br>MXN<br>Cargo por \$0<br>servicio:                                                                                                    |                              |
| Ilineratio:<br>Vuelo MEX - CUN , Jue. 9 Jul. 202<br>AeromeoicoSale: 14:401m<br>Vuelo 445 (MEX) Mexico<br>Turista City<br>Vuelo CUN - MEX, dom. 12 Jul. 2<br>AeromeoicoSale: 07:32hm<br>Vuelo S23 (CUN) Cancoln<br>Turista<br>Insched:<br>1- 4 Trasilado viaje redondo<br>Servicio Comparido Van (1-7 pan<br>Openado por Lornes Travel<br>Total por 2 pesajeros: \$568 MXN     | aduno<br>aduno<br>aduno<br>D, sin escalas<br>Llega: 17:00ms 2br<br>(CUN) Cancin 20min<br>020, sin escalas<br>Llega: 02:55ms 2br<br>(MEX) Mexico 23min<br>City<br>Iaminado 1:5588<br>MXN<br>Cargo por \$0<br>astricto:<br>Total \$588<br>astricto: MXN                                                                                                    |                              |
| Ilineratio:<br>Vuelo MEX - CUN , Jue. 9 Jul. 202<br>AeromeotooSale: 14:401m<br>Vuelo 445 (MEX) Mosico<br>Turista City<br>Vuelo CUN - MEX, dom. 12 Jul. 2<br>AeromeotooSale: 07:32tm<br>Vuelo S23 (CUN) Cancoln<br>Turista<br>Insched:<br>1-16 Trasilado viaje redondo<br>Servicio Comparido Van (1-7 pas<br>Openado por Lornas Travel<br>Total por 2 pasajeros: \$568 MON     | aduno<br>aduno<br>aduno<br>D, sin escalas<br>Llega: 17:00ms 2br<br>(CUN) Cancin 20min<br>020, sin escalas<br>Llega: 02:55ms 2br<br>(MEX) Mexico 23min<br>City<br>Isrnhas de<br>travilado<br>Tinatiado 1:5588<br>MXN<br>Cargo por \$0<br>aervicio:<br>Total \$588<br>aervicio: MXN<br>Compaño \$79                                                                                                    |                              |
| Ilineratio:<br>Vuelo MEX - CUN , Jue. 9 Jul. 202<br>AeromeotooSale: 14:401m<br>Vuelo 445 (MEX) Mosico<br>Turista City<br>Vuelo CUN - MEX, dom. 12 Jul. 2<br>AeromeotooSale: 07:32tm<br>Vuelo S23 (CUN) Cancoln<br>Turista<br>Ireahedo:<br>1- 8 Trasilado viaje redondo<br>Servicio Compatiblo Vien (1-7 para<br>Operado por Lorasa Travel<br>Total por 2 pasajeros: \$568 MON | acturio<br>acturio<br>acturio<br>(CLN) Cancdin 20min<br>(CLN) Cancdin 20min<br>(CLN) Cancdin 20min<br>(MEX) Mexico 20min<br>CBy<br>(MEX) Mexico 20min<br>CBy<br>(MEX) M |                              |

Hecho el pago, la plataforma arrojará el número de localizador y se enviará un correo electrónico con la confirmación de la reserva al mail del usuario.

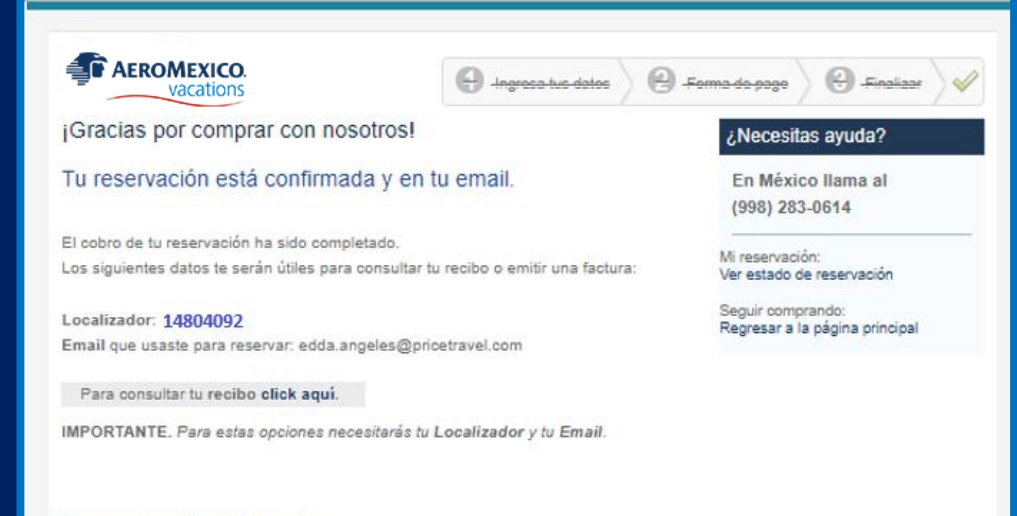

#### Para estar bien informado

Asegúrate de recibir los emails de Gran Plan Ventas Agencias GP: marca los correos enviados desde soporte.granplan@priceres.com como correos seguros. Si no recibes ningún correo después de 24 horas, revisa en tu carpeta de *Correo no deseado* (junk mail o spam).

-----Mensaje original-----

De: Gran Plan Tiendas <soporte.granplan@priceres.com> Enviado el: martes, 5 de mayo de 2020 10:52 a.m. Para: Edda Iliana Ángeles Asunto: Tu reservación está confirmada: localizador 14804092

Saludos desde Gran Plan Tiendas

¡Listo! Tu reservación ya está completa y confirmada. Imprime tu itinerario de viaje y preséntalo junto con una identificación con foto al registrarte para utilizar los servicios reservados.

IMPRIME TU ITINERARIO AQUÍ: http://secure.priceres.com.mx/gran-plan-tiendas/ayuda/consultar-itinerario

Para imprimir tu itinerario, ingresa los siguientes datos:

Localizador: 14804092 Email que usaste para reservar: edda.angeles@pricetravel.com

¡Buen viaje!

El equipo de reservaciones de Gran Plan Tiendas

soporte.granplan@priceres.com Teléfono en México: (998) 283-3163. Teléfono en Estados Unidos y Canadá: Resto del mundo: +52 (998) 283-3163

Estos son los pasos básicos para vender un paquete (vuelo + Hotel). El proceso para vender otros servicios: Hoteles, Traslados, Tours y Autos comparte las mismas particularidades

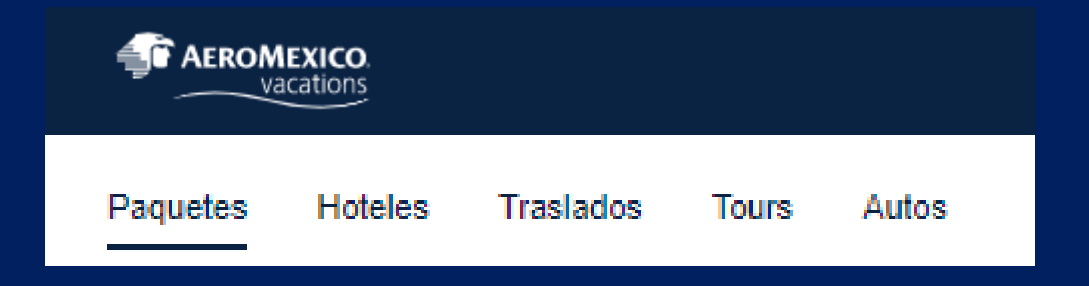

#### Impresión de itinerario

IMPRIME TU ITINERARIO AQUÍ: http://secure.priceres.com.mx/gran-plan-tiendas/ayuda/consultar-itinerario

Para imprimir tu itinerario, ingresa los siguientes datos:

Localizador: 14804092 Email que usaste para reservar: edda.angeles@pricetravel.com

En el correo de confirmación se encontrará un link para poder consultar el itinerario.

Se deberá ingresar el localizador a consultar y el correo del usuario que efectuó la reserva

| Consulta tu itinerario                  | Al consultar tu itinerario podrá                                                                                 |
|-----------------------------------------|----------------------------------------------------------------------------------------------------|
| Localizador:                            | Consultar el estado de tu reservación.<br>Imprimirlo.<br>Solicitar cambios o cancelaciones.<br>Obtener facturas. |
| Tu email (el que usaste para reservar): |                                                                                                    |
| Var itinararia                          |                                                                                                    |

También se podrá consultar el itinerario dando clic en el localizador en el módulo de ADMINISTRACIÓN – RESERVACIONES donde se podrán visualizar todas las reservaciones pagadas y canceladas.

| Administración<br>Reconvaciones          |                                      |             |        |                                                                                                    |                |                            |             |          |             |             |
|------------------------------------------|--------------------------------------|-------------|--------|----------------------------------------------------------------------------------------------------|----------------|----------------------------|-------------|----------|-------------|-------------|
| Pendiemes de pago<br>Sistema de apartado |                                      |             | 😤 Paq  | juetes 🛛 🚈 Hotele                                                                                           | is 👜 Trasl     | ados 🖓 Tours 🕀 🚗           | , Autos     |          |             |             |
| Contactos                                |                                      |             |        |                                                                                                    |                |                            |             |          |             |             |
| Transacciones                            | Reservacio<br>Q ~<br>Mostrando 1 ref | Servaciones |        |                                                                                                    |                |                            |             |          |             |             |
|                                          | Fecha venta                          | Localizador | PNR    | Descripción/Cliente                                                                                         | Fecha servicio | Agente                     | Importe     | Comisión | Total       | Serv. conf. |
|                                          | 05 May 2020 1-                       | 4804092     | EUFGPF | Paquete MEX - ACA,<br>Certificado de Servicios<br>de Viaje<br>Traslado redondo<br>ANNA GABRIELA<br>ARGUELLO | 07 Aug 2020    | Edda Iliana Ángeles García | \$ 4,479.85 | \$ 0.00  | \$ 4,479.85 | 1 de 4      |

#### Factura

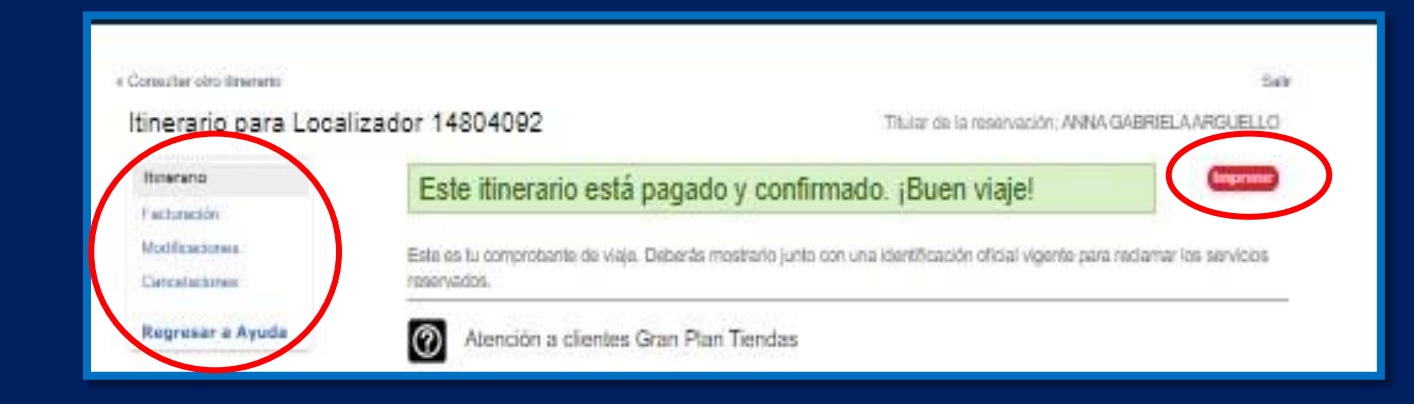

Al dar clic en el link de consulta o bien a través del módulo de reservaciones, la plataforma mostrará el itinerario.

En este apartado se podrá IMPRIMIR el itinerario.

| AEROMEXICO.<br>vacations                                                                                                    |                                                                                                    | <b>Itinera</b><br>Titular de la tes                                                                                     | tio para Localizador 1480409<br>Creado el mar, 5 may 203<br>ervación: ANNA GABRIELA ARQUELI              |
|----------------------------------------------------------------------------------------------------|----------------------------------------------------------------------------------------------------|----------------------------------------------------------------------------------------------------|----------------------------------------------------------------------------------------------------|
| stelitinerario está paga                                                                                                    | do y confirmado. ¡Bue                                                                                              | en viaje!                                                                                                    |                                                                                                    |
| inerario de viaje<br>te es tu comprobante de viaje. Deberá                                                                                             | s mostrario junto con una identifica                                                                               | ción oficial vigente para reclam                                                                                        | ar los servicios reservados.                                                                             |
| Atención a clientes Gra                                                                                                    | an Plan Tiendas                                                                                                    |                                                                                                    |                                                                                                    |
| Maxico Otros palses                                                                                                    |                                                                                                    |                                                                                                    |                                                                                                    |
| (998) 283-3163 +52 (998) 28<br>Sin costo                                                                                                    | 3-3163                                                                                                    |                                                                                                    |                                                                                                    |
| Holiday Inn Resort Aca<br>Holiday Inn Resort Aca<br>Av Car<br>Teléfo                                                                                   | co — Acapulco<br>pulco<br>stera Miguel Alemán 2311, Fracc<br>no: 52 (744) 435 05 00 Fax: 52                        | Club Deportivo, Acapulco, (<br>(744) 435 05 00                                                                          | Guerrero, México                                                                                         |
| Estarcia                                                                                                    | Hudepedes                                                                                                    | Habibedón y plan                                                                                                    | Confirmación                                                                                             |
| Llegada: vie, 7 ago 2020<br>Salida: sab, 8 ago 2020<br>Noches: 1                                                                                       | 1 adulto, sin menores                                                                                              | Estándar doble<br>Sin alimentos<br>2 Matrimoniales<br>Parcial al mar<br>Hora de entrada: 16:00<br>Hora de salida: 11:00 | Garantizada                                                                                              |
| Reservado para: ANNA GABRIE<br>Peticiones especiales: Ninguna<br>Promociones aplicadas: Venta E                                                        | ELA ARGUELLO<br>special Qué incluye: obtén 47% de                                                                  | e descuento.                                                                                                    |                                                                                                    |
|                                                                                                    |                                                                                                    |                                                                                                    |                                                                                                    |
| Politicas de cancelación pa                                                                                                    | ra habitación Estándar doble S                                                                                     | in alimentos                                                                                                    |                                                                                                    |
| Pechs de cancelación                                                                                                    |                                                                                                    | *enalidad                                                                                                    |                                                                                                    |
| to dias o mas antes de la fecha                                                                                                    | i de negada                                                                                                    | 10%                                                                                                    |                                                                                                    |
| 0 a 2 dias antes de la fecha de                                                                                                    | llegada                                                                                                    | 100%                                                                                                    |                                                                                                    |
| Cancelaciones en temporad<br>Navidad, Año Nuevo, Semana S<br>los hoteles.                                                                              | la alta y días festivos<br>ianta, verano, y días festivos como                                                     | el 5 Feb, 1º May, 16 Sep, 20 M                                                                                          | lov y fechas designadas por                                                                              |
| Las reservaciones cano                                                                                                    | eladas 30 días o más antes de la                                                                                   | fecha de llegada tienen un                                                                                              | cargo del 10%                                                                                            |
| Las reservaciones cano                                                                                                    | eladas de 15 a 29 días antes de                                                                                    | la fecha de llegada derien un                                                                                           | in cargo de 2 noches                                                                                     |
| Las reservaciones cano                                                                                                    | eladas con menos de 15 días de                                                                                     | anticipación tienen un carro                                                                                            | del 100%                                                                                                 |
| En caso de que tengas que irte<br>(conocido como no show) se co<br>vez pagada la reservación, es d                                                     | del hotel antes de que termine tu en<br>nsidera como cancelación y no apli<br>ecisión del hotel aplicar penalidade | stancia (salida anticipada), o n<br>can reembolsos. Si reduces el<br>s o reembolsos.                                    | o te presentes al hotel<br>número de huéspedes una                                                       |
| Cómo llegar al Hotel<br>Direcciones de manejo desde el<br>en dirección a la ciudad de Acap<br>llegar a la avenida Costera Migu<br>de la plava Condesa. | Aeropuerto Internacional de Acapu<br>ulco. Al pasar la primera glorieta, vi<br>el Alemán, el Holiday Inn Resort Ac | ico (ACA) Sal del aeropuerto y<br>erás el Centro de Convencione<br>apulco se encuentra en una pr                        | sigue por la Carretera Escénica<br>es a tu derecha. Sigue recto hasta<br>equeña colina en el extremo sur |

#### Factura

Para poder emitir una factura se deberá de dar clic en el apartado de FACTURACION.

Dar clic en SOLICITAR FACTURA y llenar la mascarilla.

La factura se muestra en formato PDF y XML para su descarga.

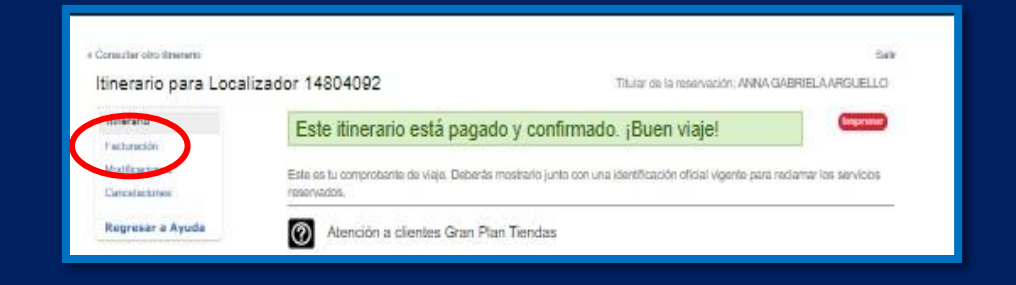

| 1                                                                                                    |                                            | Aer                          | OMEXIC                                    | 0.                       |                                                             |                                                                          | FACTUR   |
|----------------------------------------------------------------------------------------------------|--------------------------------------------|------------------------------|-------------------------------------------|--------------------------|-------------------------------------------------------------|--------------------------------------------------------------------------|----------|
| -                                                                                                    | -                                          |                              | vacatio                                   | ns                       | Folo Fiscal<br>42748DAC-TFR5-437C-B                         | OC2-FBAE7E7                                                              | CEDF     |
|                                                                                                    |                                            |                              |                                           |                          | Sera D No.                                                  | hi factura 13                                                            | 0238     |
| Price R<br>R.F.C.<br>901 - R                                                                                                    | es SAPI de<br>PRE 100204<br>égimen Ger     | CV<br>IN30<br>heral de Ley I | Personas Morales                          |                          | Expedide en<br>77504                                        |                                                                          |          |
| Supern                                                                                                    | anzana 13,                                 | Benito Juára                 | iz. Quintana Roo C.P. 7750                | 4                        | No. Cartificado<br>00001000000503213399                     |                                                                          |          |
| North                                                                                                    | to the short                               |                              |                                           | R.F.C.                   |                                                             |                                                                          |          |
| ANNIA                                                                                                    | NNA GABRIELA MORALES ARQUELLO PRE100204N00 |                              | Fecha<br>2020 - 05 - 05                   | 10.58.1                  | 2                                                           |                                                                          |          |
|                                                                                                    |                                            |                              |                                           |                          | PUE - Pago en una sola o                                    | anhibición                                                               |          |
| Domicile<br>25 N PARQUEO DEL ICE EN TIBAS                                                                                                    |                                            |                              |                                           |                          | Forma de pago<br>03 - Transferencia<br>electrónica de fondo | Forma de pago Cuerta<br>03 - Transferencia 0635<br>electrónica de fondos |          |
| CIUDA                                                                                                    | A RICA, 00                                 | 0000, SAN JO<br>0000         | DISE, CIUDAD DE MÉXICO                    |                          | Use de CFDE G03 - Gad                                       | los en general                                                           |          |
| Cant.                                                                                                    | Cve.ud.                                    | Cve. prod.                   | Concepto                                  |                          | ,                                                           | . unitario                                                               | Importe  |
| 1                                                                                                    | E48                                        | 90121500                     | SERVICIO DE MEDIACIÓ<br>VIAJE             | IN PARA LA ADQUISICIÓN E | DE PAQUETE DE                                               | 2,345.35                                                                 | 2,345.3  |
|                                                                                                    |                                            | PNR                          | EUFGPF Lecalester (148040)                | 2 Ruta: MEX.ACA.MEX      |                                                             |                                                                          |          |
|                                                                                                    |                                            | Parag                        | we: MR JOSE ratting - boliste             |                          |                                                             |                                                                          |          |
| 1                                                                                                    | 548                                        | 90121500                     | TARIFA UNICA AEROPU                       | ERTARIA                  |                                                             | 1,209.00                                                                 | 1,209.0  |
| 1                                                                                                    | E48                                        | 90121500                     | OTROS CARGOS AERO                         | LINEA                    |                                                             | 39.00                                                                    | 39.0     |
| 1                                                                                                    | E48                                        | 90121500                     | SERVICIO DE MEDIACIÓ<br>PAOLIETE DE VIAJE | IN PARA LA ADQUISICIÓN C | SE SEGURO DE UN                                             | 95.90                                                                    | 95.9     |
| 1 E48 90121500 SERVICIO DE MEDIACIÓN PARA LA ADQUISICIÓN DE PAQUETE DE<br>VIAJE TRASLADO TERRESTRE AEROPUERTO (ACA) A HOLIDAY INN<br>RESORT ACAPULCO |                                            |                              |                                           |                          | DE PAQUETE DE<br>L) A HOLIDAY INN                           | 344.83                                                                   | 344.8    |
| Cantid                                                                                                    | ad con let                                 | 1                            |                                           | F 1001 85 850 1001       | Subtolal                                                    |                                                                          | 4,034.01 |
| CUAII                                                                                                    | NO MIL CI                                  | MINUCARN                     | ITUG BETERIN Y NUEV                       | TE MAR DO 100 MON        | IVA 16.00 %                                                 |                                                                          | 445.77   |
|                                                                                                    |                                            |                              |                                           |                          | Total                                                       |                                                                          | 4,479.85 |
|                                                                                                    |                                            |                              |                                           |                          |                                                             |                                                                          |          |
|                                                                                                    |                                            |                              | Balla Depta                               |                          |                                                             |                                                                          |          |

Consultar otro itinerario Salir Titular de la reservación: ANNA GABRIELA ARGUELLO Localizador 14804092 Itinerario Ø Facturas emitidas Facturación Folio Facturado a Monto facturado Fecha Estatus Descargar Reenviar Modificaciones Cancelaciones ANNA GABRIELA MORALES 05 MAY. 2020, \$4,479.85 MXN D-O EMITIDA 1310238 ARGUELLO 10:58hrs Regresar a Ayuda Factura PRE100204N30 Políticas de facturación

### Módulo de Administración

Todos los usuarios que tengan acceso a la plataforma podrán acceder al módulo de administración que se encuentra ubicado en la esquina superior izquierda.

En dicho módulo se podrán ver: Las reservaciones realizadas, las que se encuentran pendiente de pago (Reserva y paga después), Sistema de apartado, las transacciones generadas y los contactos de la agencia que tienen acceso a la plataforma.

De acuerdo al perfil asignado cambiarán los permisos de visualización:

- Agente: Tiene acceso a la información de sus reservaciones.
- Gerente: Tiene acceso a la información de un grupo de personas.
- Propietario: Tiene acceso a toda la información de todas las oficinas.

| Aeroméxico Vacations.   | Administración                            |       |            |         |
|-------------------------|-------------------------------------------|-------|------------|---------|
|                         | Pendientes de pago<br>Sistema de apartado |       |            |         |
| Paquetes Hoteles        | Contactos<br>Transacciones                | Tours | Autos      |         |
| ⑧ Hotel + Vuelo         | Paquete Flexible                          |       |            |         |
| ORIGEN:                 |                                           |       |            |         |
| Selecciona la ciudad de | origen                                    |       |            |         |
| DESTINO:                |                                           |       |            |         |
| Selecciona la ciudad de | stino                                     |       |            |         |
| IDA:                    |                                           |       | REGRESO:   |         |
| dd/mm/aaaa              |                                           |       | dd/mm/aaaa | <b></b> |
| HABITACIONES: ADU       | LTOS: MENORES (2-1                        | 7):   |            |         |

¡Gracias!